## Use of the CO<sub>2</sub> calculator

Find the ingredients at https://denstoreklimadatabase.dk/en

## the big CLIMATE DATABASE

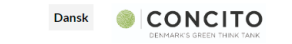

Climate database Background Cases Download Q&A

|             |                                    | Climate footprint calculated in kg. Click on column titles to sort. |             |       |            |           |           |        |                                                                                                    |  |  |
|-------------|------------------------------------|---------------------------------------------------------------------|-------------|-------|------------|-----------|-----------|--------|----------------------------------------------------------------------------------------------------|--|--|
| Category ** | Food                               | CO2e pr kg                                                          | Agriculture | ILUC  | Processing | Packaging | Transport | Retail |                                                                                                    |  |  |
| Beverages   | BITTER, Gammel Dansk Bitter Dram   | 2,04                                                                | 1,10        | -0,05 | -0,11      | 0,37      | 0,72      | 0,01   | Soarch                                                                                                    |  |  |
| Beverages   | Brandy, cognac                     | 8,22                                                                | 0,99        | -0,02 | 4,80       | 0,37      | 2,07      | 0,01   | Jearch                                                                                                    |  |  |
| Beverages   | Vodka                              | 2,04                                                                | 1,10        | -0,05 | -0,11      | 0,37      | 0,72      | 0,01   |                                                                                                    |  |  |
| Beverages   | Aquavit, 40 % vol., average values | 2,04                                                                | 1,10        | -0,05 | -0,11      | 0,37      | 0,72      | 0,01   | GOODS CATEGORY                                                                                                    |  |  |
| Beverages   | Tomatojuice, canned                | 1,26                                                                | 0,13        | 0,02  | 0,20       | 0,22      | 0,68      | 0,01   | Beverages (32)                                                                                                    |  |  |
| Beverages   | Wine, white, average values        | 1,87                                                                | 0,31        | 0,07  | 0,40       | 0,41      | 0,68      | 0,01   | Bread/bakery products (34)                                                                                                    |  |  |
| Beverages   | Wine, rosé                         | 1,87                                                                | 0,31        | 0,07  | 0,40       | 0,41      | 0,68      | 0,01   | Candy/sugar products (13)                                                                                                    |  |  |
| Beverages   | Wine, red                          | 1,87                                                                | 0,31        | 0,07  | 0,40       | 0,41      | 0,68      | 0,01   | Canad / staget products (10)                                                                                                    |  |  |
| Beverages   | Wine, white, sparkling, champagne  | 1,87                                                                | 0,31        | 0,07  | 0,40       | 0,41      | 0,68      | 0,01   | Cerear/gram/pulse products (22)                                                                                                    |  |  |
| Beverages   | lcetea, peach                      | 0,82                                                                | 0,20        | 0,02  | 0,37       | 0,13      | 0,08      | 0,01   | Search GOODS CATEGORY Beverages (32) Bread/bakery products (34) Candy/sugar products (13) Cereal/grain/pulse products (22) Fruit/vegetable products (75) |  |  |

The search function is not the best, so use "Goods Category" to reduce the ingredients.

|            |                                     |            | Clir        | nate footp | rint calculated in I | kg. Click on ( | column title | s to sort. |
|------------|-------------------------------------|------------|-------------|------------|----------------------|----------------|--------------|------------|
| Category * | Food                                | CO2e pr kg | Agriculture | ILUC       | Processing P         | ackaging T     | ransport     | Retail     |
| Beverages  | BITTER, Gammel Dansk Bitter Dram    | 2,04       | 1,10        | -0,05      | -0,11                | 0,37           | 0,72         | 0,01       |
| Beverages  | Brandy, cognac                      | 8,22       | 0,99        | -0,02      | 4,80                 | 0,37           | 2,07         | 0,01       |
| Beverages  | Vodka                               | 2,04       | 1,10        | -0,05      | -0,11                | 0,37           | 0,72         | 0,01       |
| Beverages  | Aquavit, 40 % vol., average values  | 2,04       | 1,10        | -0,05      | -0,11                | 0,37           | 0,72         | 0,01       |
| Beverages  | Tomatojuice, canned                 | 1,26       | 0,13        | 0,02       | 0,20                 | 0,22           | 0,68         | 0,01       |
| Beverages  | Wine, white, average values         | 1,87       | 0,31        | 0,07       | 0,40                 | 0,41           | 0,68         | 0,01       |
| Beverages  | Wine, rosé                          | 1,87       | 0,31        | 0,07       | 0,40                 | 0,41           | 0,68         | 0,01       |
| Beverages  | Wine, red                           | 1,87       | 0,31        | 0,07       | 0,40                 | 0,41           | 0,68         | 0,01       |
| Beverages  | Wine, white, sparkling, champagne   | 1,87       | 0,31        | 0,07       | 0,40                 | 0,41           | 0,68         | 0,01       |
| Beverages  | lcetea, peach                       | 0,82       | 0,20        | 0,02       | 0,37                 | 0,13           | 0,08         | 0,01       |
| Beverages  | Energy drink                        | 0,53       | 0,14        | 0,00       | 0,17                 | 0,16           | 0,06         | 0,01       |
| Beverages  | Alcoholic soda, 4%                  | 0,72       | 0,25        | 0,00       | 0,21                 | 0,19           | 0,07         | 0,01       |
| Beverages  | Cider 4.5%                          | 1,10       | 0,28        | 0,01       | 0,53                 | 0,19           | 0,08         | 0,01       |
| Beverages  | Apple juice                         | 1,64       | 0,32        | 0,02       | 0,61                 | 0,31           | 0,37         | 0,01       |
| Beverages  | Smoothie, strawberry blueberry      | 2,16       | 0,40        | 0,07       | 0,10                 | 0,31           | 1,29         | 0,00       |
| Beverages  | Beer, lager, alc. 4.4 % by vol.     | 0,60       | 0,07        | 0,05       | 0,24                 | 0,16           | 0,07         | 0,01       |
| Beverages  | Beer, Danish household, low alcohol | 0,60       | 0,07        | 0,05       | 0,24                 | 0,16           | 0,07         | 0,01       |
| Beverages  | Beer, strong, alc. 7.6 % by vol.    | 0,60       | 0,07        | 0,05       | 0,24                 | 0,16           | 0,07         | 0,01       |
| Beverages  | Tea, leaves                         | 8,41       | 2,50        | 1,61       | 1,87                 | 1,94           | 0,47         | 0,01       |

If you can't find the ingredients in the database, then find something similar e.g., if you are going to make "Stuffed leeks". Then you can't find thyme in the database, but you can find basil. Both are herbs and the packaging, transport and retail are similar. Just make a note, so you can explain why you use the basil data.

| In succession to         | Weight in |      | Climate   |                     | Tota  | l no           |           | No                  | Local |     | Total with |     |
|--------------------------|-----------|------|-----------|---------------------|-------|----------------|-----------|---------------------|-------|-----|------------|-----|
| ingredients              | grams     |      | footprint |                     | local |                | Transport |                     | foo   | d   | local      |     |
| Minced pork 5-10% fat    | 400       | gram | 2,9       | CO₂/kg              | 1,16  | CO2            |           | CO₂/kg              | 0,00  | CO2 | 1,16       | CO2 |
| Egg                      | 60        | gram | 0,85      | CO₂/kg              | 0,05  | CO2            |           | CO₂/kg              | 0,00  | CO2 | 0,05       | CO2 |
| Onion                    | 100       | gram | 0,9       | CO₂/kg              | 0,09  | CO2            |           | CO₂/kg              | 0,00  | CO2 | 0,09       | CO2 |
| Garlic raw               | 8         | gram | 1,33      | CO <sub>2</sub> /kg | 0,01  | <u>co</u> ,    |           | CO <sub>2</sub> /kg | 0.00  | CO₂ | 0,01       | CO2 |
| Thyme (basil dried data) | 3         | gram | 4,44      | CO₂/kg              | 0,01  | CO2            |           | CO₂/kg              | 0,00  | CO₂ | 0,01       | CO2 |
| Wheat flour              | 15        | gram | 0,84      | <del>CO₂/kg</del>   | 0,01  | <del>CO₂</del> |           | CO₂/kg              | 0,00  | CO₂ | 0,01       | CO2 |
|                          |           |      |           | //                  |       |                |           | //                  |       |     |            |     |

Figure 1: Enter ingredients

After you have funded the ingredients, then enter the name of the dish, showed at (1), enter how many people the dish is to at (2), and enter the amount of grams of every ingredients (3). Remember it has to be in grams and NOT Kilos.

|                          | (1)             |        |                      |                     |             |                 |                     |               |                 |                     |    |
|--------------------------|-----------------|--------|----------------------|---------------------|-------------|-----------------|---------------------|---------------|-----------------|---------------------|----|
| Original Dish:           | Stuff           | fed le | eks                  |                     |             |                 |                     |               |                 |                     |    |
| (2                       |                 |        |                      |                     |             |                 |                     |               |                 |                     |    |
| Numbers of people        |                 | 2      | D                    |                     |             |                 |                     |               |                 |                     |    |
| Ingredients              | Weight in grams |        | Climate<br>footprint |                     | Tota<br>loc | l no<br>al      | No<br>Transport     | Local<br>food |                 | Total with<br>local |    |
| Minced pork 5-10% fat    | 400             | gram   | 2,9                  | CO₂/kg              | 1,16        | CO2             | CO <sub>2</sub> /kg | 0,00          | CO₂             | 1,16                | С  |
| Egg (3)                  | 60              | gram   | 0,85                 | CO2/kg              | 0,05        | CO2             | CO₂/kg              | 0,00          | CO₂             | 0,05                | С  |
| Onion                    | 100             | gram   | 0,9                  | CO₂/kg              | 0,09        | CO₂             | CO₂/kg              | 0,00          | CO₂             | 0,09                | С  |
| Garlic raw               | 8               | gram   | 1,33                 | CO <sub>2</sub> /kg | 0,01        | CO2             | CO₂/kg              | 0,00          | CO2             | 0,01                | С  |
| Thyme (basil dried data) | 3               | gram   | 4,44                 | CO <sub>2</sub> /kg | 0,01        | CO2             | CO₂/kg              | 0,00          | CO2             | 0,01                | С  |
| Wheat flour              | 15              | gram   | 0,84                 | CO <sub>2</sub> /kg | 0,01        | CO2             | CO₂/kg              | 0,00          | CO2             | 0,01                | С  |
| Milk 1,5% fat            | 100             | gram   | 0,61                 | CO₂/kg              | 0,06        | CO₂             | CO₂/kg              | 0,00          | CO₂             | 0,06                | С  |
| Black pepper             | 10              | gram   | 4,3                  | CO₂/kg              | 0,04        | CO2             | CO₂/kg              | 0,00          | CO2             | 0,04                | С  |
| Salt                     | 6               | gram   | 0,44                 | CO₂/kg              | 0,00        | CO₂             | CO₂ /kg             | 0,00          | CO2             | 0,00                | С  |
| Leeks                    | 430             | gram   | 0,32                 | CO₂/kg              | 0,14        | CO₂             | CO₂/kg              | 0,00          | CO₂             | 0,14                | С  |
| Wheat flour              | 9               | gram   | 0,84                 | CO₂/kg              | 0,01        | CO₂             | CO₂/kg              | 0,00          | CO₂             | 0,01                | С  |
| Egg                      | 60              | gram   | 0,85                 | CO₂/kg              | 0,05        | CO2             | CO₂/kg              | 0,00          | CO₂             | 0,05                | С  |
| Bread-crumbs             | 100             | gram   | 1,26                 | CO₂/kg              | 0,13        | CO2             | CO₂/kg              | 0,00          | CO₂             | 0,13                | С  |
| Salt                     | 6               | gram   | 0,44                 | CO <sub>2</sub> /kg | 0,00        | CO2             | CO₂/kg              | 0,00          | CO₂             | 0,00                | С  |
| Black pepper             | 10              | gram   | 4,3                  | CO <sub>2</sub> /kg | 0,04        | CO2             | CO₂/kg              | 0,00          | CO₂             | 0,04                | co |
| Butter                   | 25              | gram   | 3,92                 | CO2/kg              | 0,10        | <del>CO2</del>  | CO <sub>2</sub> /kg | 0.00          | CO₂             | 0,10                | С  |
| Olive oil                | 15              | gram   | 3,83                 | CO <sub>2</sub> /kg | 0,06        | CO <sub>2</sub> | CO₂/kg              | 0,00          | CO₂             | 0,06                | C  |
|                          |                 | gram   |                      | <del>CO₂/kg</del>   | 0,00        | <del>CO2</del>  | <del>CO₂ /kg</del>  | 0,00          | CO2             | 0,00                | С  |
|                          |                 | gram   |                      | CO2 /kg             | 0,00        | COz             | CO₂/kg              | 0,00          | CO2             | 0,00                | С  |
|                          |                 | gram   |                      | CO <sub>1</sub> /kg | 0,00        | COz             | CO₂/kg              | 0,00          | CO2             | 0,00                | С  |
| Total                    | 1,36            | Kg     |                      |                     | 1,97        | CO <sub>2</sub> |                     | 0,00          | CO <sub>2</sub> | 1,97                | C  |

| Category         | Food                           | cp  | 2e pr kg | Agriculture | ILUC | Processing | Packaging | Transport | Retail |
|------------------|--------------------------------|-----|----------|-------------|------|------------|-----------|-----------|--------|
| Oils/fats edible | Sunflower oil                  | (4) | 3,76     | 1,95        | 0,87 | 0,37       | 0,56      | 0,00      | 0,01   |
| Oils/fats edible | Olive oil                      | (+) | 3,83     | 1,81        | 0,64 | 0,01       | 0,56      | 0,79      | 0,01   |
| Oils/fats edible | Oil, rape seed (no eruca acid) |     | 3,84     | 2,46        | 0,47 | 0,33       | 0,56      | 0,00      | 0,01   |
| Oils/fats edible | Magarine                       |     | 2,93     | 0,00        | 0,32 | 2,31       | 0,24      | 0,05      | 0,00   |

Figure 2: Entering weight in grams and climate footprint

As showed in figure 2 with the small red circle (4), you can find the total  $CO_2e$  pr kg. The total  $CO_2e$  pr kg is the sum of the factors in Agriculture, ILUC<sup>1</sup>, Processing, Packaging, Transport and Retail

<sup>&</sup>lt;sup>1</sup> Indirect land use change = ILUC, <u>https://ec.europa.eu/commission/presscorner/detail/en/MEMO\_12\_787</u>

## Use of local ingredients

If you use local ingredients e.g., onion from your own garden, you have to mines the processing, packaging, transport and retail factors.

| Original Dish:           | Stuffe          | d leel     | ks      |                     |            |                 |                 |                     |             |                 |                     |                 |
|--------------------------|-----------------|------------|---------|---------------------|------------|-----------------|-----------------|---------------------|-------------|-----------------|---------------------|-----------------|
| Numbers of people        | 2               |            |         |                     |            |                 |                 |                     |             |                 |                     |                 |
| Ingredients              | Weight in grams |            | Climate |                     | Tota       | l no<br>:al     | No<br>Transport |                     | Local food  |                 | Total with<br>local |                 |
| Minced pork 5-10% fat    | 400 gr          | ram        | 2,9     | CO₂/kg              | 1,16       | CO2             |                 | CO₂/kg              | 0,00        | CO₂             | 1,16                | CO2             |
| Egg                      | 60 gr           | ram        | 0.85    | CO <sub>2</sub> /kg | 0.05       | <u>CO</u> 2     |                 | CO₂/kg              | 0,00        | CO₂             | 0,05                | CO <sub>2</sub> |
| Onion                    | 100 gr          | ram        | 0,9     | CO₂/kg              | 0,09       | CO2             | 0,67            | CO₂/kg              | -0,07       | CO₂             | 0,02                | CO2             |
| Garlic raw               | 8 gi            | ram        | 1,33    | <del>CO₂/kg</del>   | 0,01       | CO2             | -               | CO₂/kg              | 0,00        | CO₂             | 0,01                | COz             |
| Thyme (basil dried data) | 3 gr            | ram        | 4,44    | CO₂/kg              | 0,01       | CO2             |                 | CO₂/kg              | 0,00        | CO₂             | 0,01                | CO2             |
| Wheat flour              | 15 gr           | ram        | 0,84    | CO₂/kg              | 0,01       | CO2             |                 | CO₂/kg              | 0,00        | CO₂             | 0,01                | CO2             |
| Milk 1,5% fat            | 100 gr          | ram        | 0,61    | CO₂/kg              | 0,06       | CO2             |                 | CO₂/kg              | 0,00        | CO₂             | 0,06                | CO2             |
| Black pepper             | 10 gr           | ram        | 4,3     | CO₂/kg              | 0,04       | CO2             |                 | CO₂/kg              | 0,00        | CO₂             | 0,04                | CO2             |
| Salt                     | 6 gr            | ram        | 0,44    | CO₂/kg              | 0,00       | COz             |                 | CO₂/kg              | 0,00        | CO2             | 0,00                | CO2             |
| Leeks                    | 430 gr          | ram        | 0,32    | CO₂/kg              | 0,14       | CO2             |                 | CO₂/kg              | 0,00        | CO₂             | 0,14                | CO2             |
| Wheat flour              | 9 gr            | ram        | 0,84    | CO₂/kg              | 0,01       | COz             |                 | CO <sub>2</sub> /kg | 0,00        | CO₂             | 0,01                | CO2             |
| Egg                      | 60 gr           | ram        | 0,85    | CO₂/kg              | 0,05       | CO2             |                 | CO₂/kg              | 0,00        | CO₂             | 0,05                | CO <sub>2</sub> |
| Bread-crumbs             | 100 gr          | ram        | 1,26    | CO₂/kg              | 0,13       | CO2             |                 | CO₂ kg              | 0,00        | CO2             | 0,13                | CO2             |
| Salt                     | 6 gr            | ram        | 0,44    | CO₂/kg              | 0,00       | COz             |                 | CO₂/kg              | 0,00        | CO2             | 0,00                | CO2             |
| Black pepper             | 10 gr           | ram        | 4,3     | CO₂/kg              | 0,04       | CO2             |                 | CO₂/kg              | 0,00        | CO2             | 0,04                | CO2             |
| Butter                   | 25 gr           | ram        | 3,92    | CO₂/kg              | 0,10       | COz             |                 | CO₂/kg              | 0,00        | CO₂             | 0,10                | CO2             |
| Olive oil                | 15 gr           | ram        | 3,83    | CO₂/kg              | 0,06       | CO2             |                 | CO₂/kg              | 0,00        | CO₂             | 0,06                | CO2             |
|                          | gr              | ram        |         | CO₂/kg              | 0,00       | CO2             |                 | CO₂/kg              | 0,00        | CO₂             | 0,00                | CO2             |
|                          | gr              | ram        |         | CO₂/kg              | 0,00       | CO2             |                 | CO₂/kg              | 0,00        | CO₂             | 0,00                | CO2             |
|                          | gr              | ram        |         | CO₂/kg              | 0,00       | COz             |                 | CO₂/kg              | 0,00        | CO₂             | 0,00                | COz             |
| Total                    | 1,36 K          | g          |         |                     | 1,97       | CO <sub>2</sub> |                 |                     | -0,07       | CO <sub>2</sub> | 1,90                | CO <sub>2</sub> |
| Category -               | Food            |            |         |                     | CO2e pr kg | Agricult        | ure II          | UC Proc             | essing Pack | aging 1         | ransport            | Retail          |
| Meat/poultry             | Meatballs       | s          |         |                     | 3,00       | 1,9             | 7 (             | 0,35                | 0,28        | 0,26            | 0,11                | 0,03            |
| Vegetables               | Red onion       | n          |         |                     | 0,90       | 0,1             | .8 (            | ),04                | 0,00        | 0,06            | 0,60                | 0,01            |
| Vegetables               | Onion, ray      | w          |         |                     | 0,90       | 0,1             | .8 (            | 0,04                | 0,00        | 0,06            | 0,60                | 0,01            |
| Vegetables               | Onions, sp      | pring, raw |         |                     | 0,90       | 0,1             | .8 (            | 0,04                | 0,00        | 0,06            | 0,60                | 0,01            |

Figure 3: Local ingredients

As showed in figure 3, you can find the processing, packaging, transport, and retail factors under every ingredient in the big climate database.

You have to plus the numbers from processing, packaging, transport, and retail together.

0,00 + 0,06 + 0,60 + 0,01 = 0,67.

Then add the number at No Transport as showed in figure 3.

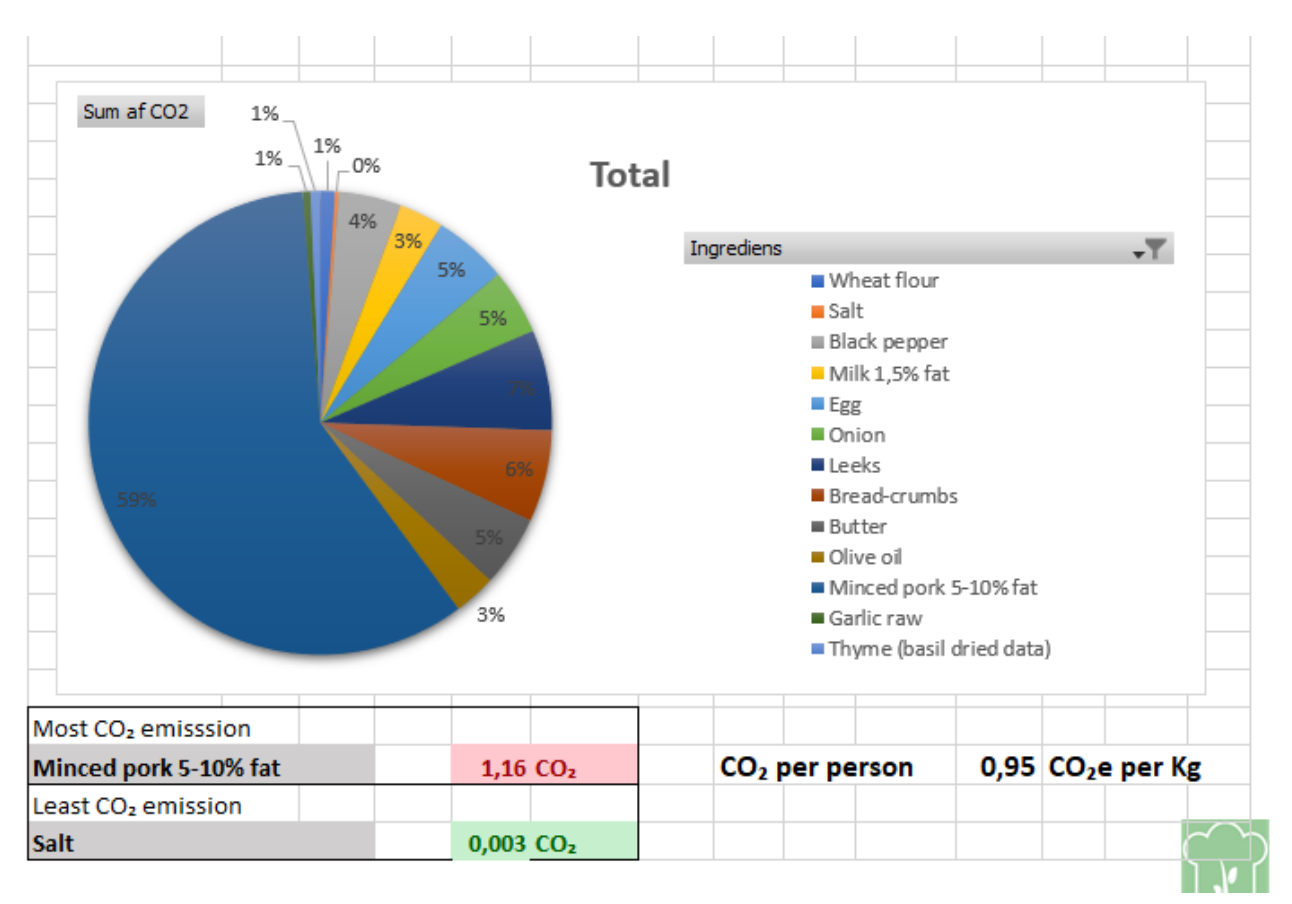

Figure 4: The pie chart showed shows the dishes distributions of CO2 in %

The CO<sub>2</sub> calculator will automatically add the local food value to the CO<sub>2</sub> emission. So, by adding a local onion to the Stuffed leeks dish you reduce the CO<sub>2</sub> emission by 0,07 CO<sub>2</sub>e per kg.

The pie chart showed at figure 4 is automatically changing when you are updating the data in the CO<sub>2</sub> calculator in Excel.

You are updating the data by enter "Data" in the upper fan and enter "Refresh All" as showed in figure 5 or enter (Ctrl+Alt+F5).

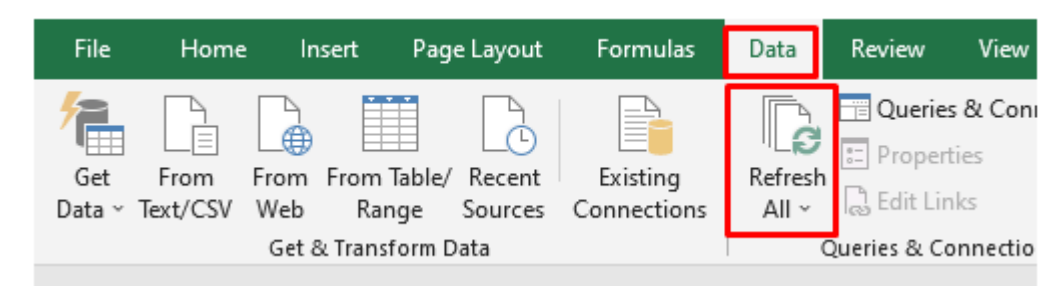

Figure 5: How to update the data in Excel